## Changement de mot de passe

Lancez un bureau à distance depuis votre machine avec l'icône disponible sur votre bureau

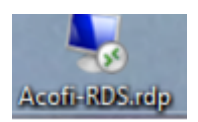

Saisissez vos identifiant et mot de passe

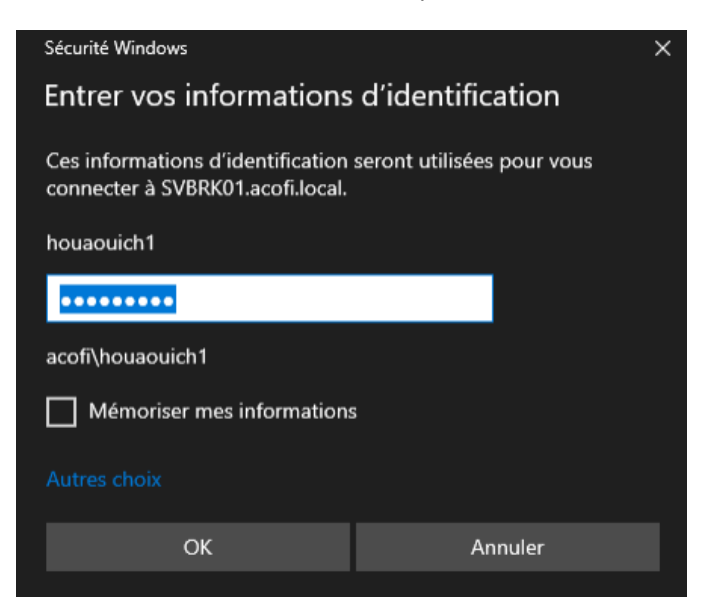

Cliquez sur mémoriser les informations pour ne pas avoir à saisir une nouvelle fois vos identifiants

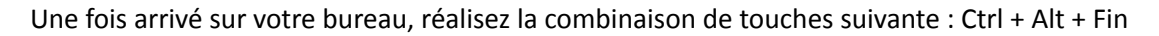

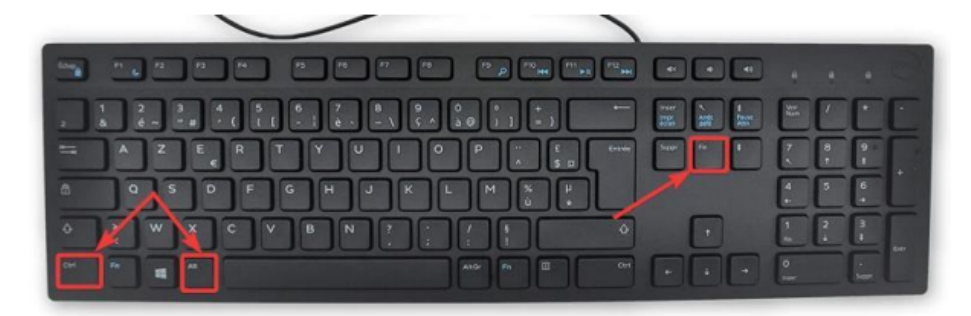

Vous arriverez sur cet affichage

| V | errouiller               |
|---|--------------------------|
| S | e déconnecter            |
|   | lodifier un mot de passe |
| G | estionnaire des tâches   |
|   |                          |
|   | Annuler                  |
|   |                          |

Cliquez sur « modifier un mot de passe »

Saisissez votre ancien mot de passe et le nouveau

Validez : c'est fini